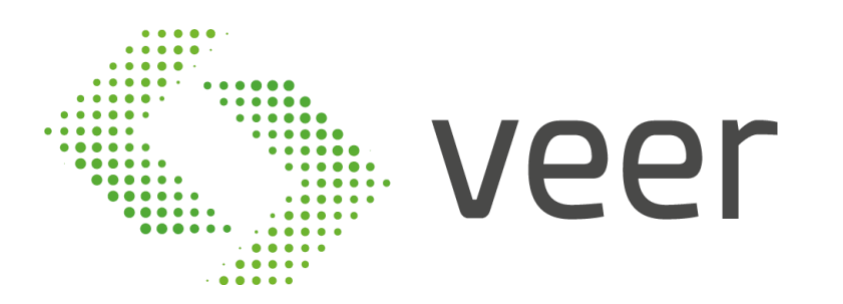

# ZenLPR

# User Guide

ZenLPR Version V\_6.6.3

www.veertec.com

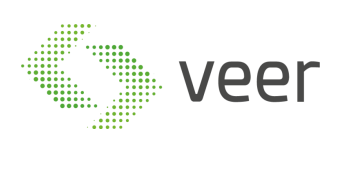

## **Table of Contents**

| 1. INTRODUCTION                      | 3 |
|--------------------------------------|---|
| V-ZENLPR-XPROTECT                    | 4 |
| 2. XPROTECT MANAGEMENT CLIENT PLUGIN | 5 |
| 2.1. DASHBOARD                       | 5 |
| 2.1.1. Active Cameras                | б |
| 2.1.2. Camera Detections             | б |
| 2.1.3. ZenLPR Servers                | 7 |
| 2.1.4. ZenLPR Logs                   | 7 |
| 2.1.5. General Configuration         |   |
| 2.1.6. Reports                       |   |
| 2.1.7. Language                      |   |
| 2.2. WATCH LIST TYPE                 |   |
| 2.3. WATCH LIST                      |   |
| 2.4. ZENLPR SERVER MANAGEMENT        |   |
| 2.5. Server Configuration            |   |
| 2.6. CAMERA                          |   |
| 3. XPROTECT SMART CLIENT PLUGIN      |   |
| 3.1. Номе Раде                       |   |
| 3.2. HISTORY                         |   |
| 3.3. DASHBOARD                       |   |
|                                      |   |

About VEER VEERTEC, known as VEER, is a global industry leader in Video Analytics, founded in 2018 based on 20 years of software experience and 10 years of security integrations expertise. VEER is operating as a stand-alone company. VEER technology is easy to manage, reliable and proven in many worldwide installations, providing flexible choices in integrations with other systems. Sold through worldwide partners, VEER helps organizations to control environements by a detailed worldclass reporting and dashboarding engines, send alarms, protect people and assets, optimize processes and reduce costs. For more information, visit <u>www.veertec.com</u>

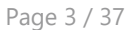

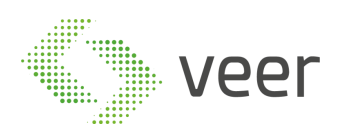

## **1. Introduction**

Traffic control and vehicle owner identification has become a major problem in every country. Sometimes it becomes difficult to identify vehicle owner who violates traffic rules and drives too fast. Therefore, it is not possible to catch and punish those kinds of people because the traffic personal might not be able to retrieve vehicle number because of its speed. For that reason, there is a need to develop License Plate Recognition (LPR) system as a one of the solutions to this problem. There are numerous LPR systems available today.

In last few years, license plate recognition (LPR) has been one of the useful approaches for vehicle surveillance. It can be applied in public places for some purposes like traffic safety enforcement, automatic toll text collection, car park system, Data collection for multipurpose analytics and Automatic vehicle parking system.

ZenLPR is a turnkey LPR/ANPR solution:

- 1- Multi resource Streams and frames management
- 2- Vehicle image capture, identification and crop
- 3- Number plate detection and character recognition
- 4- User-friendly interface for results manipulation
- 5- Smart Reporting system for management control

ZenLPR system plays an important role in many applications like electronic payment system. For example, in parking, number plates are used to calculate the parking duration. When a vehicle enters the gate, the license plate is automatically recognized and stored in the database. On leaving, the license plate is recognized again and compared with the stored numbers in the database. The time difference is used for calculating the parking fee. ZenLPR is convenient and cost efficient as it is automated.

Before the License Plate Recognition stage, several pre-processing techniques have to be performed to improve the quality of images. Pre-Processing stage is an aid to improve the LPR rate. These stages will be discussed below.

VEERTEC, known as VEER, is a global industry leader in Video Analytics, founded in 2018 based on 20 years of software experience and 10 years of security integrations expertise. VEER is operating as a stand-alone company. VEER technology is easy to manage, reliable and proven in many worldwide installations, providing flexible choices in integrations with other systems. Sold through worldwide partners, VEER helps organizations to control environements by a detailed worldclass reporting and dashboarding engines, send alarms, protect people and assets, optimize processes and reduce costs. For more information, visit <u>www.veertec.com</u>

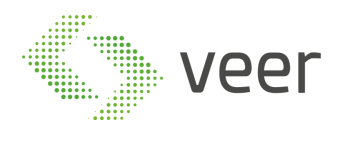

Page 4 / 37

# **V-ZENLPR XProtect**

About VEER

About VEER VEERTEC, known as VEER, is a global industry leader in Video Analytics, founded in 2018 based on 20 years of software experience and 10 years of security integrations expertise. VEER is operating as a stand-alone company. VEER technology is easy to manage, reliable and proven in many worldwide installations, providing flexible choices in integrations with other systems. Sold through worldwide partners, VEER helps organizations to control environements by a detailed worldclass reporting and dashboarding engines, send alarms, protect people and assets, optimize processes and reduce costs. For more information, visit <u>www.veertec.com</u>

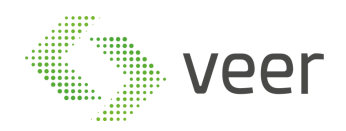

## 2. ZenLPR Management Client Plugin

ZenLPR is fully integrated with All Milestone XProtect versions starting 2016 R2 and above. It also supports all cameras supported by Milestone VMS (more than 8000 camera types).

V-ZenLPR-XProtect appears in Site Navigation under MIP Plug-ins after its installation.

## 2.1. Dashboard

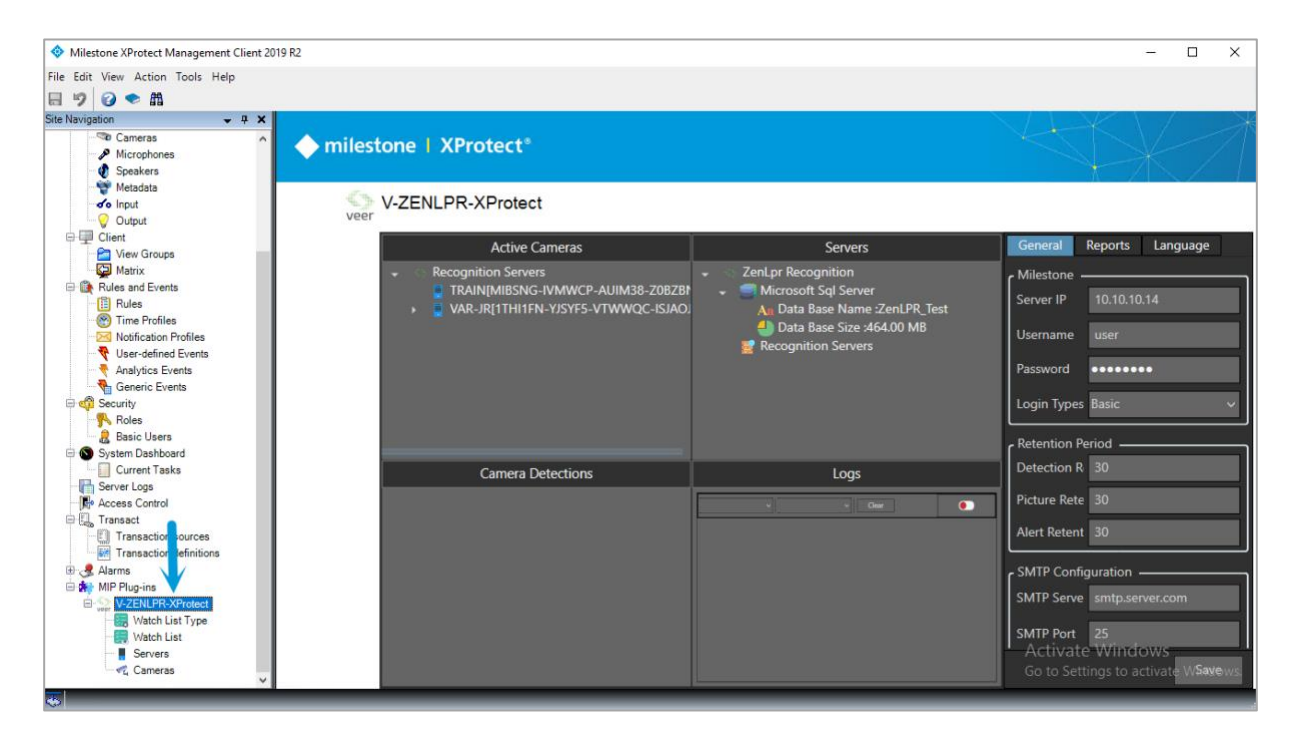

V-ZENLPR-XProtect dashboard opens in the right window. It shows the sections listed below. Each section will be explained in detail:

- 1- Active Cameras
- 2- Camera Detections
- 3- Servers Logs
- 4- General Configuration
- 5- Reports
- 6- Language

VEERTEC, known as VEER, is a global industry leader in Video Analytics, founded in 2018 based on 20 years of software experience and 10 years of security integrations expertise. VEER is operating as a stand-alone company. VEER technology is easy to manage, reliable and proven in many worldwide installations, providing flexible choices in integrations with other systems. Sold through worldwide partners, VEER helps organizations to control environements by a detailed worldclass reporting and dashboarding engines, send alarms, protect people and assets, optimize processes and reduce costs. For more information, visit <u>www.veertec.com</u>

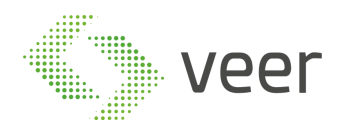

### 2.1.1. Active Cameras

Active Cameras window shows all cameras grouped by servers as well as their status (Active/Not Active).

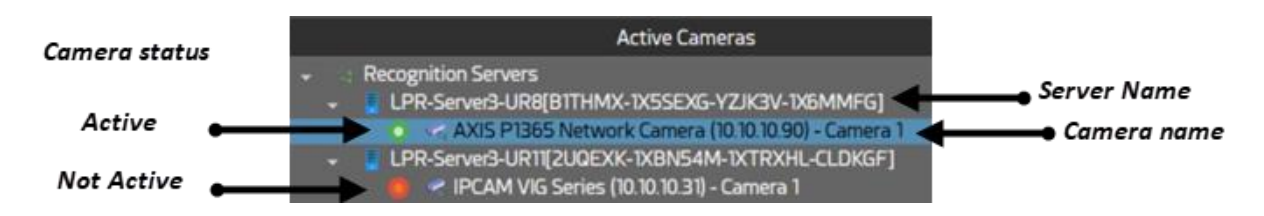

*Example:* the server LPR-Server3-UR8 has one active camera AXIS P1365 Network Camera.

### 2.1.2. Camera Detections

This window shows the number of detections for each camera.

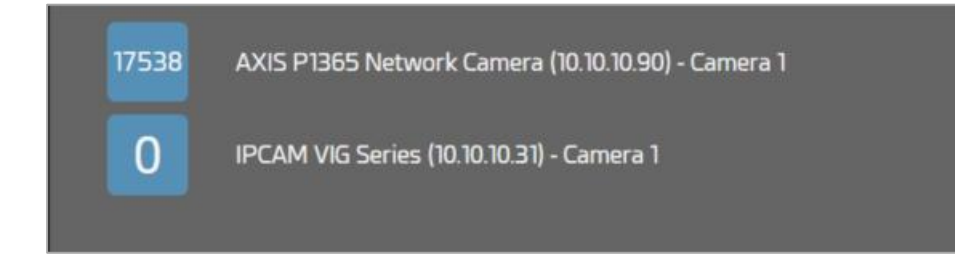

*Example:* the camera AXIS P1365 Network Camera detected 17538 plates.

VEERTEC, known as VEER, is a global industry leader in Video Analytics, founded in 2018 based on 20 years of software experience and 10 years of security integrations expertise. VEER is operating as a stand-alone company. VEER technology is easy to manage, reliable and proven in many worldwide installations, providing flexible choices in integrations with other systems. Sold through worldwide partners, VEER helps organizations to control environements by a detailed worldclass reporting and dashboarding engines, send alarms, protect people and assets, optimize processes and reduce costs. For more information, visit <u>www.veertec.com</u>

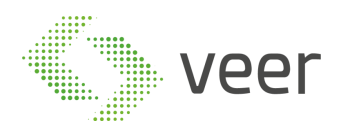

## 2.1.3. ZenLPR Servers

| _ |                                                   |
|---|---------------------------------------------------|
|   | ZenLpr Recognition                                |
|   | 📲 Microsoft Sql Server                            |
|   | An Data Base Name : ZenLPR                        |
|   | Data Base Size :32.00 MB                          |
|   | Recognition Servers                               |
|   | - I DD.Soner3. I IDB Information                  |
|   | Calder Dath D.V. Jeanne, Distor                   |
|   | Folder Path U. License_Plates                     |
|   | E Folder Size :0 B                                |
|   | <ul> <li>LPR-Server3-UR11 Information</li> </ul>  |
|   | Folder Path :C:\LPR_Detections\Images             |
|   | 🕘 Folder Size :0 B                                |
|   | LPR-Server2-UR6 Information                       |
|   | Ender Path D.\Lirense Plates                      |
|   | Colder Size O B                                   |
|   |                                                   |
|   | LPR-Serveri-URT Information                       |
|   | Folder Path :\\10.10.10.50\SharedStorage\LPR_Imgs |
|   | 🕘 Folder Size :23.09 GB                           |
|   |                                                   |

This window shows all servers where detected plates are saved as well as the database name and size.

- 1- Data Base Name: ZenLPR
- 2- Data Base Size: 32.00 MB
- 3- Detected images are saved in the server LPR-Server1-UR1 under the folder \\10.10.10.50\SharedStorage\LPR Imgs
- 4- The size of the detected plates is 23.09 GB.

## 2.1.4. ZenLPR Logs

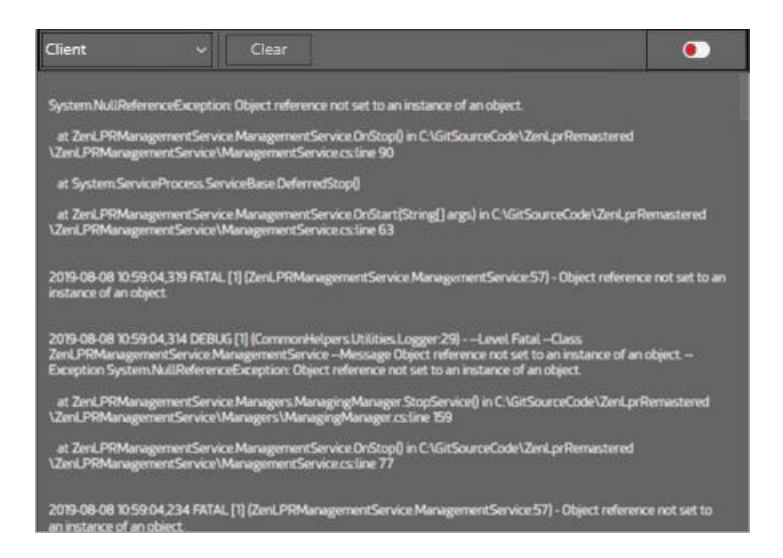

This window displays each plugin logs separately. These logs can be disabled/enabled or cleared.

#### About VEER

VEERTEC, known as VEER, is a global industry leader in Video Analytics, founded in 2018 based on 20 years of software experience and 10 years of security integrations expertise. VEER is operating as a stand-alone company. VEER technology is easy to manage, reliable and proven in many worldwide installations, providing flexible choices in integrations with other systems. Sold through worldwide partners, VEER helps organizations to control environements by a detailed worldclass reporting and dashboarding engines, send alarms, protect people and assets, optimize processes and reduce costs. For more information, visit <u>www.veertec.com</u>

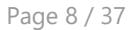

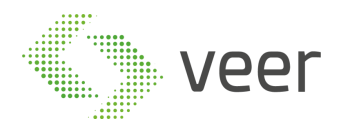

- 1- Select the logs you want to display
- 2- Clear logs. Logs will be cleared from this window but will remain in the system logs
- 3- Enable/Disable logs

### 2.1.5. General Configuration

| General Reports        | Language         |      |
|------------------------|------------------|------|
| ۲ <sup>Milestone</sup> |                  |      |
| Server Ip              | 10.10.10.14      |      |
| Username               | user             |      |
| Password               | •••••            |      |
| Login Types            | Basic            | ~    |
| - Retention Period     | Windows          |      |
| Detection              | Basic            |      |
|                        |                  |      |
| Picture                | 30               |      |
| Alert                  | 30               |      |
| Smtp Configuration     |                  |      |
| Smtp Server            | smtp.server.com  |      |
| Smtp Port              | 25               |      |
| Ssl Enabled            |                  |      |
| Smtp Username          | example@mail.com |      |
| Smtp Password          | •••••            |      |
|                        |                  | Save |

The general configuration of ZenLPR is executed in the window above:

Milestone: this is a pure milestone connection configuration

- 1- Milestone XProtect Server IP
- 2- Milestone XProtect Username
- 3- Milestone XProtect Password
- 4- Milestone XProtect Login Types: Window or Basic

#### **Retention period:**

- 1- Detection: number of days the detections are retained in the database
- 2- Picture: number of days the detected pictures are retained in the database
- 3- Alert: number of days alerts are retained in the database

SMTP Configuration: SMTP server is used to send emails once an alert is triggered

- 1- SMTP Server IP
- 2- SMTP Server Port

#### About VEER

VEERTEC, known as VEER, is a global industry leader in Video Analytics, founded in 2018 based on 20 years of software experience and 10 years of security integrations expertise. VEER is operating as a stand-alone company. VEER technology is easy to manage, reliable and proven in many worldwide installations, providing flexible choices in integrations with other systems. Sold through worldwide partners, VEER helps organizations to control environements by a detailed worldclass reporting and dashboarding engines, send alarms, protect people and assets, optimize processes and reduce costs. For more information, visit <u>www.veertec.com</u>

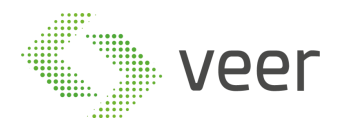

- 3- SSL Enabled: Enable/Disable SSL in SMTP Server
- 4- SMTP Server Username
- 5- SMTP Server Password

Click on **Save** button to save the configuration.

About VEER VEERTEC, known as VEER, is a global industry leader in Video Analytics, founded in 2018 based on 20 years of software experience and 10 years of security integrations expertise. VEER is operating as a stand-alone company. VEER technology is easy to manage, reliable and proven in many worldwide installations, providing flexible choices in integrations with other systems. Sold through worldwide partners, VEER helps organizations to control environements by a detailed worldclass reporting and dashboarding engines, send alarms, protect people and assets, optimize processes and reduce costs. For more information, visit <u>www.veertec.com</u>

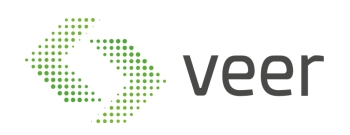

#### Page 10 / 37

## 2.1.6. Reports

| General       | Repo     | rts     | Language     |                  |      |
|---------------|----------|---------|--------------|------------------|------|
| Automatic     | : Report | ting 🗸  | /            |                  |      |
| - Available F | Reports  |         |              |                  |      |
|               |          |         |              |                  | New  |
|               |          | D       | escription   |                  |      |
|               |          | LP      | 'R Report 1  |                  | •    |
|               |          | Black   | Listed Repor | t                | • 🔟  |
|               |          |         |              |                  |      |
|               |          |         |              |                  |      |
|               |          |         |              |                  |      |
| Save Optic    | ons —    |         |              |                  |      |
| Descriptio    | n        | BI      | ackListed Re | port             |      |
| Folder Pat    | :h       | C:      | \BLACKLIST   |                  |      |
| Name For      | mat      | BL      | _ack-{perio  | D}_{DATE}-{TIME} |      |
| Extension     |          | PD      | )F           |                  | ~    |
|               |          |         |              |                  |      |
| 🖌 🗸 Use Fi    | ilter —  |         |              |                  |      |
| Camera        |          |         | _            | _                |      |
|               |          |         |              |                  |      |
| Time Pape     | 10       | From    | 12:00 AM     |                  | î 🖬  |
|               | je       | Till    | 12:00 AM     |                  | î 🖬  |
| Schedule (    | Options  | ;       |              |                  |      |
|               | ● Twe    | enty Fo | our Hours    |                  |      |
| Run Event     | On       | e Wee   | k(Saturday N | lidnight)        |      |
|               | • Firs   | t Of M  | lonth(Midnig | ıht)             |      |
|               |          |         |              |                  | Save |
|               |          |         |              |                  |      |

Reports' configuration is executed in the window above.

#### Automatic Reporting: Enable/Disable automatic reporting

**Available reports:** all available reports will appear. Select a report to modify its properties. **Save Options:** 

- 1- Description: the report name
- Folder Path: the location in which the generated reports will be saved (valid directory)

VEERTEC, known as VEER, is a global industry leader in Video Analytics, founded in 2018 based on 20 years of software experience and 10 years of security integrations expertise. VEER is operating as a stand-alone company. VEER technology is easy to manage, reliable and proven in many worldwide installations, providing flexible choices in integrations with other systems. Sold through worldwide partners, VEER helps organizations to control environements by a detailed worldclass reporting and dashboarding engines, send alarms, protect people and assets, optimize processes and reduce costs. For more information, visit <u>www.veertec.com</u>

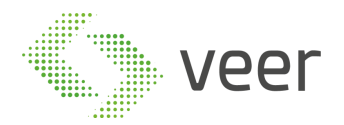

3- Name Format: the name format of the generated reports "{PERIOD}" will be replaced by "DAILY", "WEEKLY", "MONTHLY" based on your selection.

"{DATE}" will be replaced by date of the report ex: "Mon 5-08-2019"

"{TIME}" will be converted to the time of the report ex: "05-49-14 AM".

4- Extension: select the report type (Excel or PDF)

<u>Ex:</u> "LPR-{PERIOD}\_{DATE}-{TIME}" will generate the report: "LPR-DAILY\_10:10:2019-11: 06.pdf"

Use Filter: Enable/Disable filter

- 1- Camera: specify the camera name
- 2- Time Range: specify the filter time interval

#### **Schedule Options:**

1- Run Event: specify the report generation period (daily, weekly, monthly)

Click on **Save** button to save the report configuration.

VEERTEC, known as VEER, is a global industry leader in Video Analytics, founded in 2018 based on 20 years of software experience and 10 years of security integrations expertise. VEER is operating as a stand-alone company. VEER technology is easy to manage, reliable and proven in many worldwide installations, providing flexible choices in integrations with other systems. Sold through worldwide partners, VEER helps organizations to control environements by a detailed worldclass reporting and dashboarding engines, send alarms, protect people and assets, optimize processes and reduce costs. For more information, visit <u>www.veertec.com</u>

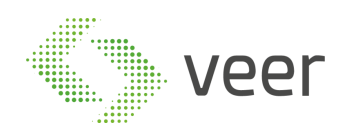

## 2.1.7. Language

|    | General Reports  | Language                          |  |
|----|------------------|-----------------------------------|--|
| ar | -SA              | <ul> <li>Load Language</li> </ul> |  |
|    | Name             | Value                             |  |
|    | activate logger  | تفعيل المسجل                      |  |
|    | maximize         | تكبير                             |  |
|    | detection method | طريقة الكشف                       |  |
|    | machine          |                                   |  |
|    | replace          | یحل محل                           |  |
|    | contrast         | التباين                           |  |
|    | licenses         | تراخيص                            |  |
|    | contains cars    | تحتوي على سيارات                  |  |
|    | role             | وظيفة                             |  |
|    | enable           | تشغيل                             |  |
|    | contain          | يحتوي                             |  |
|    | hour             | ساعة                              |  |
|    |                  |                                   |  |
|    |                  | Save                              |  |

ZenLPR is available in several languages. From the list of languages, you can select the language you want to use.

- 1- Select the language you want to modify
- 2- Click on Load Language to load the selected language
- 3- Double click on Value column to modify
- 4- Click on Save button to save your modifications

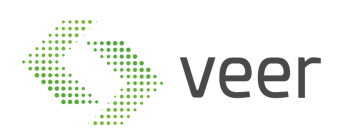

## 2.2. Watch List Type

A watch list type is created when the user wants to trigger a specific action after a plate has been detected.

| Watch      | List Typ   | be                                     |                              |   |                       |   |            |                     | Propreties                                |
|------------|------------|----------------------------------------|------------------------------|---|-----------------------|---|------------|---------------------|-------------------------------------------|
| Search     |            |                                        |                              |   |                       |   |            | Email Notification  |                                           |
| Color      | Title      | Custom Message                         | Send To Output Trigger Delay |   | Send To Alarm Manager |   |            | Alarm Manager       |                                           |
| Green      | LPR List   | The following numbers are black listed | 100                          | ✓ |                       | ✓ |            | Output Notification |                                           |
| Red        |            | The following is Black Listed          | 100                          |   |                       |   | ☑ 前        | Save To Database    |                                           |
|            |            |                                        |                              |   |                       |   |            | Unique Title        | LPR List                                  |
|            |            |                                        |                              |   |                       |   |            | Send To             |                                           |
|            |            |                                        |                              |   |                       |   |            | Output Trigger      | 100                                       |
|            |            |                                        |                              |   |                       |   |            |                     |                                           |
|            |            |                                        |                              |   |                       |   |            |                     |                                           |
|            |            |                                        |                              |   |                       |   |            | Custom Message      | The following numbers are black<br>listed |
|            |            |                                        |                              |   |                       |   |            |                     |                                           |
|            |            |                                        |                              |   |                       |   |            |                     |                                           |
|            |            |                                        |                              |   |                       |   |            | Color               | 🔵 Green 🗸 🗸                               |
|            |            |                                        |                              |   |                       |   |            |                     | Clear Edit                                |
|            |            |                                        |                              |   |                       |   |            |                     |                                           |
|            |            |                                        |                              |   |                       |   |            |                     |                                           |
|            |            |                                        |                              |   |                       |   |            |                     |                                           |
|            |            |                                        |                              |   |                       |   |            |                     |                                           |
|            |            |                                        |                              |   |                       |   |            |                     |                                           |
|            |            |                                        |                              |   |                       |   |            |                     |                                           |
|            |            |                                        |                              |   |                       |   |            |                     |                                           |
|            |            |                                        |                              |   |                       |   |            |                     |                                           |
|            |            |                                        |                              |   |                       |   |            |                     |                                           |
|            |            |                                        |                              |   |                       |   |            |                     |                                           |
|            |            |                                        |                              |   |                       |   |            |                     |                                           |
|            |            |                                        |                              |   |                       |   |            |                     |                                           |
| Record Num | ıber: 25 🗸 | C                                      |                              |   |                       |   | $\bigcirc$ |                     |                                           |

The window above shows all created watch list types in the left frame. The user can search for an already created type using the search field on top of the window.

He can also delete an existing type using the delete button In the bottom of the window, Record Number shows the number of types displayed per page

Record Number: as well as the refresh button to refresh watch list types

The arrows on the right corner allow the user to move from one page to another

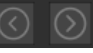

Watch list types are created in the Properties window on the right.

VEERTEC, known as VEER, is a global industry leader in Video Analytics, founded in 2018 based on 20 years of software experience and 10 years of security integrations expertise. VEER is operating as a stand-alone company. VEER technology is easy to manage, reliable and proven in many worldwide installations, providing flexible choices in integrations with other systems. Sold through worldwide partners, VEER helps organizations to control environements by a detailed worldclass reporting and dashboarding engines, send alarms, protect people and assets, optimize processes and reduce costs. For more information, visit www.veerte

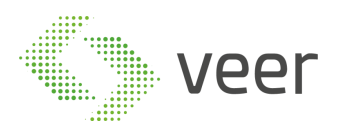

| Pane | 14  | / | 27 |
|------|-----|---|----|
| rage | 1-7 | / | 57 |

| P                   | ropreti               | es               |           |
|---------------------|-----------------------|------------------|-----------|
| Email Notification  | ✓                     |                  |           |
| Alarm Manager       |                       |                  |           |
| Output Notification | <b>v</b>              |                  |           |
| Save To Data Base   |                       |                  |           |
| Unique Title        | LPR List              |                  |           |
| Send To             |                       |                  |           |
| Output Trigger      | 100                   |                  |           |
| Custom Message      | The foll<br>black lis | owing nu<br>ited | mbers are |
| Color               | Gree                  | n                | ~         |
|                     |                       | Clear            | Edit      |

The watch list types' properties are defined in the fields below:

- 1- Email Notification: Enable/Disable email notification. If enabled, an email notification will be sent once an alert is triggered
- 2- Alarm Manager: Enable/Disable alarm. If enabled, triggered alerts are sent to Milestone alarm manager
- 3- Output Notification: Enable/Disable output notification. If enabled, a notification is sent once an alert is triggered
- 4- Save To Data Base: save the detected plate to the database
- 5- Unique Tittle: specify the title of the watch list type
- 6- Send To: specify an email address to send the notification
- 7- Output Trigger: specify the time delay between two output triggers
- 8- Custom Message: specify the message of the email to be sent
- 9- Color: specify the indicator color of the email sent

To clear properties data, use Clear button.

To modify a selected watch list type, use Edit button.

VEERTEC, known as VEER, is a global industry leader in Video Analytics, founded in 2018 based on 20 years of software experience and 10 years of security integrations expertise. VEER is operating as a stand-alone company. VEER technology is easy to manage, reliable and proven in many worldwide installations, providing flexible choices in integrations with other systems. Sold through worldwide partners, VEER helps organizations to control environements by a detailed worldclass reporting and dashboarding engines, send alarms, protect people and assets, optimize processes and reduce costs. For more information, visit <u>www.veertec.com</u>

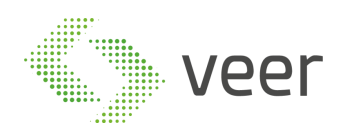

## 2.3. Watch List

A watch list is a list of individuals, groups, or items that require close surveillance, depending on the situation available, it may of business interest or of a security one.

| Watch List          |                       |                       |          |
|---------------------|-----------------------|-----------------------|----------|
|                     |                       | Plate Text            |          |
| Search              |                       | Watch Type LPR List ~ | Add      |
| Text                | Date Added            | Is Active             |          |
| 1957661             | 8/27/2019 11:49:07 AM | 2                     | Ŵ        |
| 2284262             | 8/27/2019 11:49:07 AM |                       | Ŭ        |
| 2146857             | 8/27/2019 11:49:07 AM | 2                     | Ŵ        |
| 1956057             | 8/27/2019 11:49:07 AM | ₽                     | <u>ل</u> |
|                     |                       |                       |          |
|                     |                       |                       |          |
|                     |                       |                       |          |
|                     |                       |                       |          |
|                     |                       |                       |          |
|                     |                       |                       |          |
|                     |                       |                       |          |
|                     |                       |                       |          |
| Record Number: 25 V |                       |                       |          |

The widow above shows all watch lists created based on watch list types (explained in the previous section).

A watch list is created in the upper section as shown below:

|        | Plate Text          |     |
|--------|---------------------|-----|
| Search | Watch Type LPR List | Add |

- 1- Search: search for an existing watch list
- 2- Plate Text: specify the plate text you want to watch. Once the system detects this plate, it will automatically trigger the action specified in the watch list type
- 3- Watch Type: select a watch list type already created
- 4- Extra Info: brief description about the watch list

To save the created watch list, use Add button.

To delete a watch list, use the delete button In the bottom of the window, Record Number shows the number of lists displayed per page

as well as the refresh button to refresh watch lists

#### About VEER

VEERTEC, known as VEER, is a global industry leader in Video Analytics, founded in 2018 based on 20 years of software experience and 10 years of security integrations expertise. VEER is operating as a stand-alone company. VEER technology is easy to manage, reliable and proven in many worldwide installations, providing flexible choices in integrations with other systems. Sold through worldwide partners, VEER helps organizations to control environements by a detailed worldclass reporting and dashboarding engines, send alarms, protect people and assets, optimize processes and reduce costs. For more information, visit <u>www.veertec.com</u>

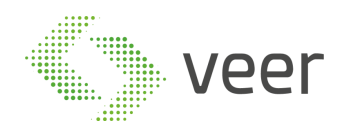

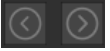

The arrows on the right corner allow the user to move from one page to another

## 2.4. ZenLPR Server management

|                       | Servers                      |             | Settings Server Zones                               |
|-----------------------|------------------------------|-------------|-----------------------------------------------------|
| Search                |                              |             | Server Conliguration                                |
| Server Name           |                              |             | Processing Configuration                            |
| TRAIN                 | MIBSNG-IVMWCP-AUIM38-Z0BZBN  | 10.10.10.57 | Parallelism Level 4                                 |
| VAR-JR                | 1THI1FN-YJSYF5-VTWWQC-ISJAOJ | 10.10.10.55 | Queue Length 60                                     |
|                       |                              |             | Image Location \\10.10.10.50\SharedStorage\LPR_Imgs |
|                       |                              |             | Detection Method                                    |
| Record Number: 25 ~ C |                              | C           | C D                                                 |

The window above shows all available servers in the left frame.

The user can search for an existing server using the search field on top of the window.

Clicking on the button will open the following window, to assign a camera to the selected server.

|                       |      |           | <br>      |         | - 🗆 X                                                                                                    |
|-----------------------|------|-----------|-----------|---------|----------------------------------------------------------------------------------------------------|
|                       | Assi | gn Camera |           |         | Milestone Cameras                                                                                                    |
| Search                |      | -         |           |         |                                                                                                    |
| Server Name FQID      |      |           |           |         | Image: Image: |
|                       |      |           |           |         | MILESTONE-TEST                                                                                                    |
|                       |      |           |           |         |                                                                                                    |
|                       |      |           |           |         |                                                                                                    |
|                       |      |           |           |         |                                                                                                    |
| 8                     |      |           |           |         |                                                                                                    |
| Record Number: 25 🗸 💭 |      |           | Page 1 of | $\odot$ |                                                                                                    |

Use the button to start/stop the selected server.

About VEER

In the bottom of the window, Record Number shows the number of servers displayed per page as well as the refresh button to refresh available servers  $\frac{\text{Record Number: } 25 \lor \text{O}}{\text{O}}$ 

The arrows on the right corner allow the user to move from one page to another

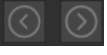

VEERTEC, known as VEER, is a global industry leader in Video Analytics, founded in 2018 based on 20 years of software experience and 10 years of security integrations expertise. VEER is operating as a stand-alone company. VEER technology is easy to manage, reliable and proven in many worldwide installations, providing flexible choices in integrations with other systems. Sold through worldwide partners, VEER helps organizations to control environements by a detailed worldclass reporting and dashboarding engines, send alarms, protect people and assets, optimize processes and reduce costs. For more information, visit <u>www.veertec.com</u>

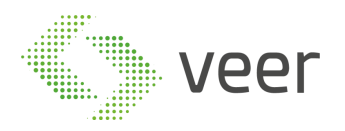

Servers are configured in Server Configuration window on the right.

## **2.5. Server Configuration**

#### Processing Configuration:

| Processing Configuration |                                      |  |  |  |
|--------------------------|--------------------------------------|--|--|--|
| Parallelism Level        | 4                                    |  |  |  |
| Queue Length             | 60                                   |  |  |  |
| Image Location           | \\10.10.10.50\SharedStorage\LPR_Imgs |  |  |  |

- 1- Parallelism Level: number of threads that will start the LPR recognition server (this number is based on the server CPU cores and power)
- 2- Queue Length: size of the queue that will process the image
- 3- Image Location: where the image of the detected plate is stored (valid path)

#### **Detection Method:**

| Detection Method             |   |
|------------------------------|---|
| Continuous Processing        |   |
| Object Detector Activated    | ✓ |
| Triggered Processing Enabled |   |
| Link Trigger And Detector    | ✓ |
| Number Of Skipped Frames     | 0 |
| Number Of Processed Frames   | 0 |
|                              |   |

- 1- Continuous Processing: enable it for a nonstop LPR processing (more resource consuming)
- 2- Object Detector Activated: activate object detector which will enable the system to only process frames which contain a vehicle
- 3- Triggered Processing Enabled: enable/disable frame from milestone input, which will enable the system to only process frames (Number of Processed Frames) when the input device is activated for that specific camera in Milestone
- 4- Link Trigger and Detector: linking both pre filters allows the system to only process frames with Vehicles after being triggered by milestone, with this technique, you are optimizing the system to its best, since the system will only process a frame whenever

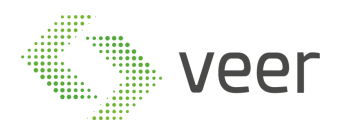

a trigger is activated, then the object detector will make sure that there is a vehicle which is satisfies certain criteria to be processed

- 5- Number of Skipped Frames: number of frames to be skipped while processing images after a trigger event has been raised, this is highly effective in case when a small delay is needed before processing a frame on trigger
- 6- Number of Processed Frames: number of frames to be processed when triggered

#### Processed Stream Settings:

| Processed Stream Settings |       |  |  |  |
|---------------------------|-------|--|--|--|
| Fps                       | 20    |  |  |  |
| Stream Width              | 800 ~ |  |  |  |
| Stream Height             | 480 ~ |  |  |  |
| Saved Frame Width         | 800 ~ |  |  |  |
| Saved Frame Height        | 480 ~ |  |  |  |
| Saved Plate Width         | 160 ~ |  |  |  |
| Saved Plate Height        | 120 ~ |  |  |  |
|                           |       |  |  |  |

- 1- Fps: the stream frames per second
- 2- Stream Width: streaming camera width
- 3- Stream Height: streaming camera height
- 4- Saved Frame Width: the captured full frame image width
- 5- Saved Frame Height: the captured full frame image height
- 6- Saved Plate Width: the captured plate image width
- 7- Saved Plate Height: the captured plate image height

#### **Result Filtering:**

| Result Filtering             |    |
|------------------------------|----|
|                              |    |
| Display Result Left To Right |    |
| Use Duplicate Filter         | ✓  |
| Duplicate Timespan           | 15 |
| Use Reg Ex                   |    |
| Reg Expression               |    |
| Min Number Of Characters     | 1  |
| Max Number Of Characters     | 15 |
|                              |    |

1- Display Result Left To Right: exported text orientation (left is En right is Ar)

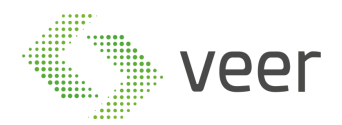

- 2- Use Duplicate Filter: enable/disable filtering redundant detections within a timespan defined in the following field
- 3- Duplicate Timespan: the timespan of the duplicate filter
- 4- Use Reg Ex: select to detect plates with a specified pattern defined in the following field
- 5- Reg Expression: select the pattern of the detected plates
   Ex: 'A[0-9]{6}' indicates all the plates starting with an 'A' with 6 consecutive digits: A123456.
- 6- Min Number Of Characters: the minimum number of characters in a plate
- 7- Max Number Of Characters: the maximum number of characters in a plate

#### **Regex Helper:**

| Expression | Meaning                                   | Regex         | Match    | Expression | Meaning                           | Regex          | Match            |
|------------|-------------------------------------------|---------------|----------|------------|-----------------------------------|----------------|------------------|
| \d         | digit from<br>1 to 9                      | file_\d\d     | file_25  | ١          | Escapes<br>a special<br>character | \.             |                  |
| \w         | word, digit<br>or '_'                     | \w-<br>\w\w\w | A-b_1    | I          | OR                                | 22 33          | 22               |
| \s         | whitespace<br>, space, tab<br>or new line | a\sb\sc       | a b<br>c | ( )        | grouping                          | A(nt p<br>ple) | Ant or<br>Apples |
| \r\n       | new line                                  | a\r\n\c       | a<br>C   | +          | one or<br>more                    | \d+            | 12               |
| \t         | tab                                       | a\tb          | a b      | *          | zero or<br>more                   | \d*            | 12               |
| \D         | NOT a digit                               | \D\D\D        | ABC      | Λ          | start of<br>string                | ^a\d*          | a12              |
| \w         | NOT a<br>word                             | \w\w\<br>w\w  | *-+=     | \$         | end of<br>string                  | ing\$          | excitin<br>g     |
| \\$        | NOT a<br>whitespace                       | \\$\\$        | уо       | {x}        | x times                           | A{3}           | AAA              |

VEERTEC, known as VEER, is a global industry leader in Video Analytics, founded in 2018 based on 20 years of software experience and 10 years of security integrations expertise. VEER is operating as a stand-alone company. VEER technology is easy to manage, reliable and proven in many worldwide installations, providing flexible choices in integrations with other systems. Sold through worldwide partners, VEER helps organizations to control environements by a detailed worldclass reporting and dashboarding engines, send alarms, protect people and assets, optimize processes and reduce costs. For more information, visit <u>www.veertec.com</u>

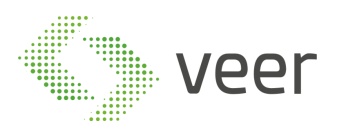

|           |      | any char<br>except line<br>break | a.c     | abc   | {x,y} |     | x to y<br>times | A{2,5}  |         |
|-----------|------|----------------------------------|---------|-------|-------|-----|-----------------|---------|---------|
| For       | more | informatio                       | n about | regex | and   | its | usages          | , pleas | e visit |
| ر مرجع ما |      |                                  |         |       |       |     |                 |         |         |

http://regexlib.com/cheatsheet.aspx?AspxAutoDetectCookieSupport=1

#### **Character Mapping:**

| - C | haracter Ma | apping — |                  |     |                    |        |     |
|-----|-------------|----------|------------------|-----|--------------------|--------|-----|
|     |             |          |                  |     |                    |        |     |
|     | Character   | Mapper   | Color Range Mapp | ber | State Range Mapper |        | per |
|     | Use Mappe   | er 🗸     |                  |     |                    |        |     |
|     | Replace Ch  | ar From  |                  |     |                    | Add    |     |
|     | Replace Ch  | ar To    |                  |     |                    | Delete |     |
|     | From        | То       | Status           |     | On / 0             | ff     |     |
|     | 20          | 40       | Active           |     |                    |        |     |
|     | 50          | 55       | Deactive         |     | •                  |        |     |
|     |             | 4        | Deactive         |     |                    |        |     |
| Γ   |             |          |                  |     |                    |        |     |
|     |             |          |                  |     |                    | Sav    | e   |

Character Mapper:

- 1- Use Mapper: Enable/Disable mapping. Mapping is associating one character to another, so that once a plate is detected, one character is replaced by the other. These two characters are specified in the fields below.
- 2- Replace Char From: the character to be replaced
- 3- Replace Char To: the replacing character
- 4- Add: add the created mapper. It will appear in the grid below
- 5- Delete: delete a selected mapper from the grid
- 6- On/Off: Enable/Disable mapping

Click on save to save the configuration.

#### **Color Range Mapper:**

VEERTEC, known as VEER, is a global industry leader in Video Analytics, founded in 2018 based on 20 years of software experience and 10 years of security integrations expertise. VEER is operating as a stand-alone company. VEER technology is easy to manage, reliable and proven in many worldwide installations, providing flexible choices in integrations with other systems. Sold through worldwide partners, VEER helps organizations to control environements by a detailed worldclass reporting and dashboarding engines, send alarms, protect people and assets, optimize processes and reduce costs. For more information, visit <u>www.veertec.com</u>

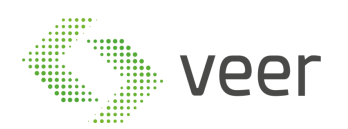

| Character I | Mapper | Color Ran | ge Mapper | lapper State Range M |      | apper | ]     |
|-------------|--------|-----------|-----------|----------------------|------|-------|-------|
| Use Mapper  |        |           |           |                      |      |       |       |
| Range From  |        |           |           | Value                |      | 1     | Add   |
| Range To    |        |           |           |                      |      | D     | elete |
| From        | То     | Value     | Status    |                      | On / | Off   |       |
|             |        |           |           |                      |      |       |       |

- 1- Use Mapper: Enable/Disable mapping. Mapping is associating one color interval to a specified color to convert to once a plate is detected
- 2- Range From/To: replace the inputted ['from', 'to'] color interval character with the specified value on plate detection
- 3- Value: add the value that will be converted to on plate detection
- 4- Add: add the created mapper. It will appear in the grid below
- 5- Delete: delete a selected mapper from the grid
- 7- On/Off: Enable/Disable mapping

Click on save to save the configuration.

#### State Range Mapper:

| - ( | - Character Mapping |        |                  |  |        |       |           |       |        |
|-----|---------------------|--------|------------------|--|--------|-------|-----------|-------|--------|
|     |                     |        |                  |  |        |       |           |       |        |
|     | Character           | Mapper | pper Color Range |  |        | State | e Range M | lappe | r      |
|     | Use Mappe           | er 📃   |                  |  |        |       |           |       |        |
|     | Range Fron          | n      |                  |  |        | Value |           |       | Add    |
|     | Range To            |        |                  |  |        |       |           |       | Delete |
|     | From                | То     | Value            |  | Status |       | On /      | ′ Off |        |
|     |                     |        |                  |  |        |       |           |       |        |
|     |                     |        |                  |  |        |       |           |       |        |
|     |                     |        |                  |  |        |       |           |       |        |

- 1- Use Mapper: Enable/Disable mapping. Mapping is associating plate number interval to a specified state to convert to once a plate is detected
- 2- Range From/To: replace the inputted ['from', 'to'] plate number interval with the specified state on plate detection
- 3- Value: add the value that will be converted to on plate detection
- 4- Add: add the created mapper. It will appear in the grid below
- 5- Delete: delete a selected mapper from the grid
- 8- On/Off: Enable/Disable mapping

Click on save to save the configuration.

VEERTEC, known as VEER, is a global industry leader in Video Analytics, founded in 2018 based on 20 years of software experience and 10 years of security integrations expertise. VEER is operating as a stand-alone company. VEER technology is easy to manage, reliable and proven in many worldwide installations, providing flexible choices in integrations with other systems. Sold through worldwide partners, VEER helps organizations to control environements by a detailed worldclass reporting and dashboarding engines, send alarms, protect people and assets, optimize processes and reduce costs. For more information, visit <u>www.veertec.com</u>

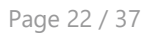

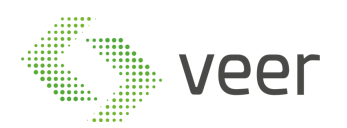

#### Server Zones:

| Settings Server | Zones         |             |           |                     |
|-----------------|---------------|-------------|-----------|---------------------|
| Search          |               |             |           | Add Zone            |
| Zone Name       | Pole Distance | Speed Limit | ls Active | Date Added          |
| ZoneMJOM        | 7             | 120         |           | 8/6/2019 4:24:41 PM |
| ZoneMGP9        |               | 70          | •         | 8/6/2019 4:24:42 PM |
|                 |               |             |           |                     |
|                 |               |             | C         | Ilear Save          |

The window above displays camera zones for the selected server.

The camera zone configuration allows the user to set a speed limit rule for the cars detected by the camera. Server zones are servers grouped by camera zones.

- 1- Search: search for existing camera zones
- 2- Add zone: add new zone to the server. Added zones will appear in the grid below. Click on a row to modify its properties
- 3- Clear button will clear modified values to restore modified ones
- 4- Save button will save changes to the database

## 2.6. Camera

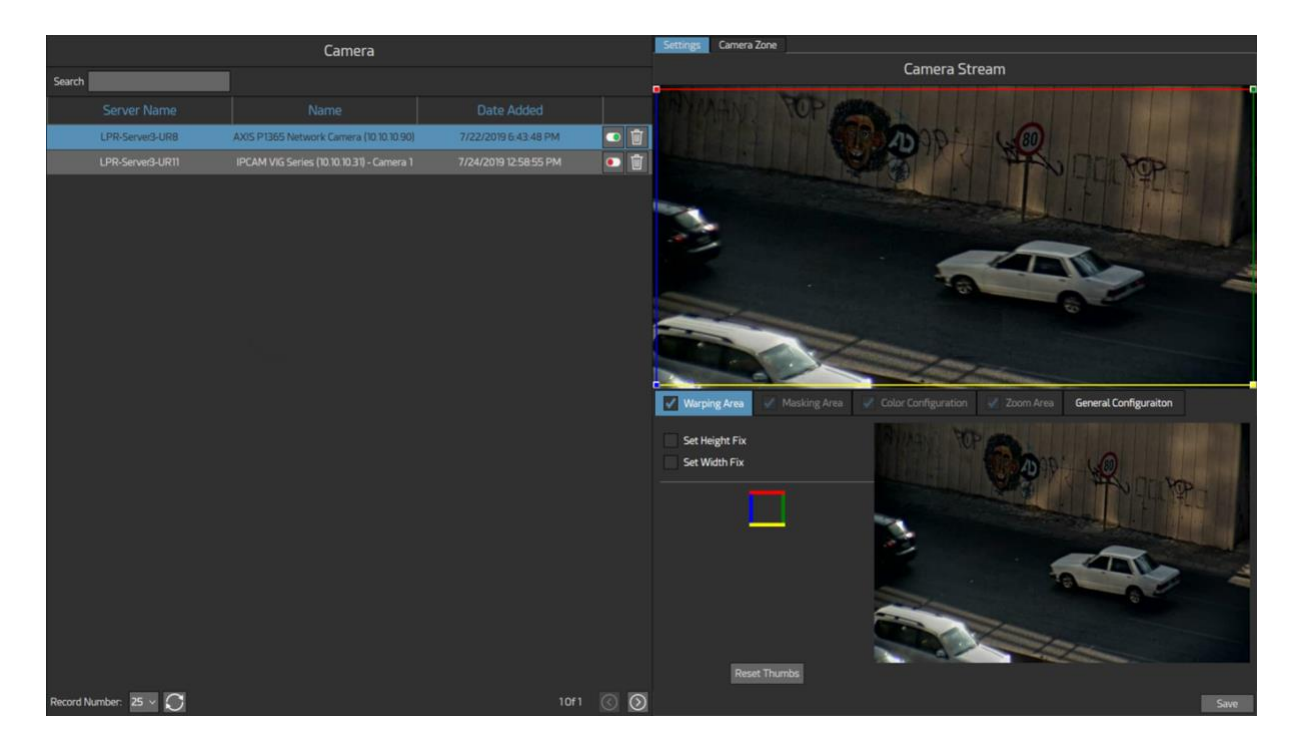

The window above displays available cameras and allows the user edit and set configurations and zones.

#### About VEER

VEERTEC, known as VEER, is a global industry leader in Video Analytics, founded in 2018 based on 20 years of software experience and 10 years of security integrations expertise. VEER is operating as a stand-alone company. VEER technology is easy to manage, reliable and proven in many worldwide installations, providing flexible choices in integrations with other systems. Sold through worldwide partners, VEER helps organizations to control environements by a detailed worldclass reporting and dashboarding engines, send alarms, protect people and assets, optimize processes and reduce costs. For more information, visit <u>www.veertec.com</u>

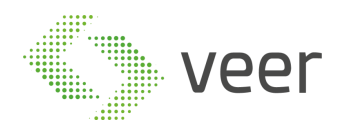

In the left window, all available cameras will appear.

| Search                |                                           |                       |     |
|-----------------------|-------------------------------------------|-----------------------|-----|
| Server Name           | Name                                      | Date Added            |     |
| LPR-Server3-UR8       | AXIS P1365 Network Camera (10.10.10.90)   | 7/22/2019 5:43:48 PM  | •   |
| LPR-Server3-UR11      | IPCAM VIG Series (10.10.10.31) - Camera 1 | 7/24/2019 12:58:55 PM | • 🔟 |
| Record Number: 25 v 💭 |                                           | 10f1                  | 0   |

The user can search for an already created camera using the search field on top of the window.

He can also activate/deactivate a camera using the button

To delete an existing camera use the delete button

In the bottom of the window, Record Number shows the number of cameras displayed per

page as well as the refresh button to refresh cameras list  $\frac{\text{Record Number:}}{25} \sim$ 

The number of the current page as well as the number of pages appears as follows 10f1

The arrows on the right corner allow the user to move from one page to another

Camera settings and zones appear in the following window.

Zoom Area:

VEERTEC, known as VEER, is a global industry leader in Video Analytics, founded in 2018 based on 20 years of software experience and 10 years of security integrations expertise. VEER is operating as a stand-alone company. VEER technology is easy to manage, reliable and proven in many worldwide installations, providing flexible choices in integrations with other systems. Sold through worldwide partners, VEER helps organizations to control environements by a detailed worldclass reporting and dashboarding engines, send alarms, protect people and assets, optimize processes and reduce costs. For more information, visit <u>www.veertec.com</u>

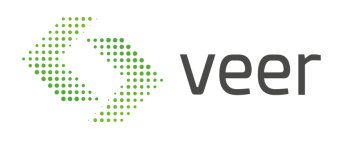

| Camera Strear | n                     |
|---------------|-----------------------|
|               |                       |
| Masking Area  | Color Configuration   |
| ea            | General Configuraiton |
|               |                       |
|               | Camera Strear         |

The window on the top displays the selected camera stream.

About VEER VEERTEC, known as VEER, is a global industry leader in Video Analytics, founded in 2018 based on 20 years of software experience and 10 years of security integrations expertise. VEER is operating as a stand-alone company. VEER technology is easy to manage, reliable and proven in many worldwide installations, providing flexible choices in integrations with other systems. Sold through worldwide partners, VEER helps organizations to control environements by a detailed worldclass reporting and dashboarding engines, send alarms, protect people and assets, optimize processes and reduce costs. For more information, visit <u>www.veertec.com</u>

Go to Settings to activate Windows.Save

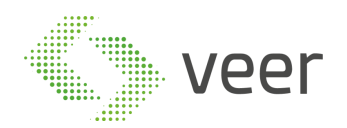

#### 1- Wrapping area: wrapping is used to correct image and shape distortion

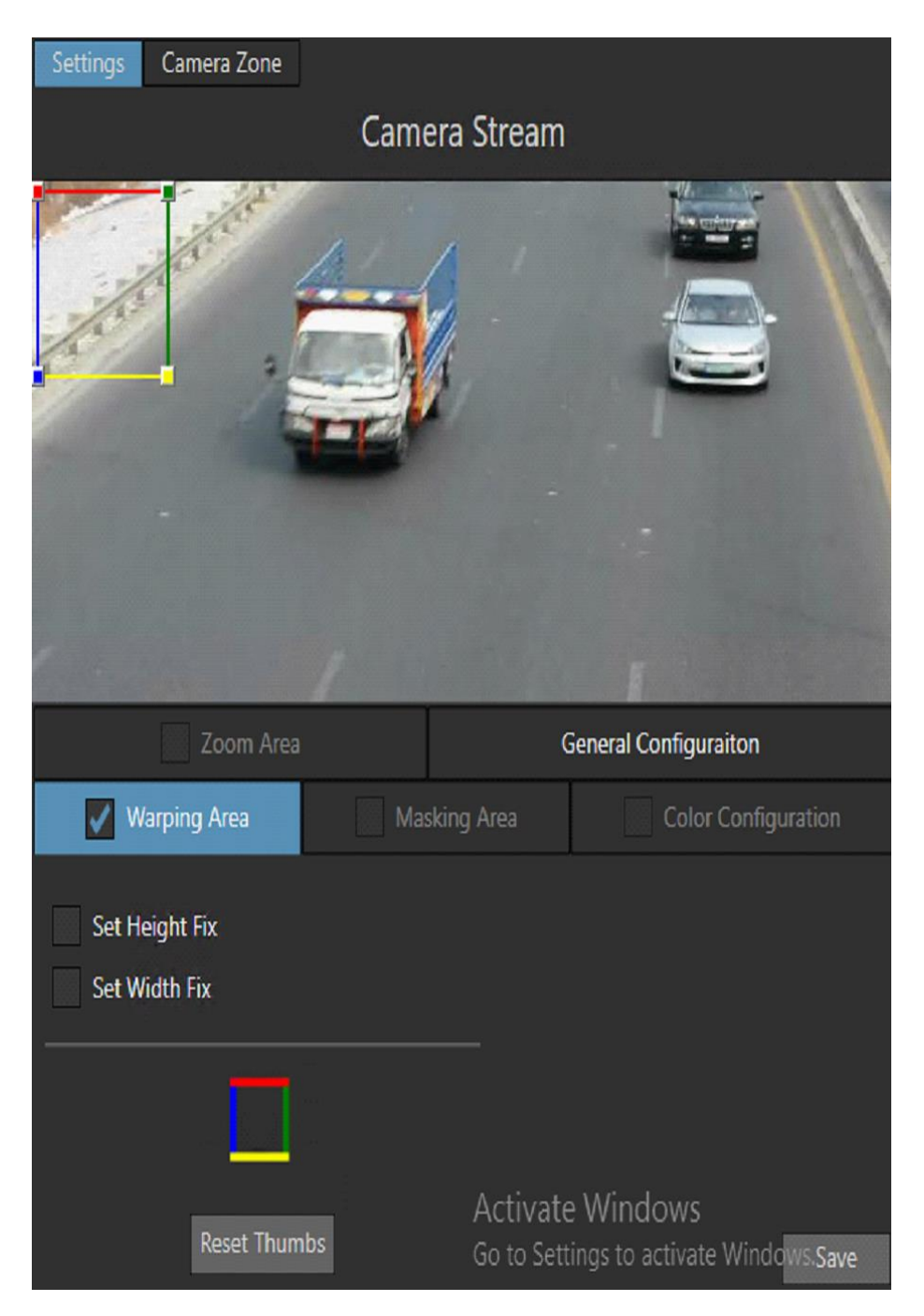

- Set Height Fix: fix the height of vertical lines (blue and green) when dragging wrapping thumbs
- Set Width Fix: fix the width of horizontal lines (red and yellow) when dragging wrapping thumbs
- This shape previews wrapping lines (blue→left, green→right, red→top, yellow→bottom)

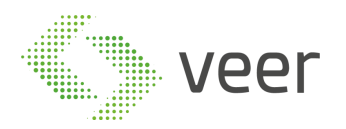

- Use the button Reset Thumbs to reset the modified thumbs. In this case no wrapping will be executed.
- 2- Masking area: masking is used to hide a specific region in the camera stream

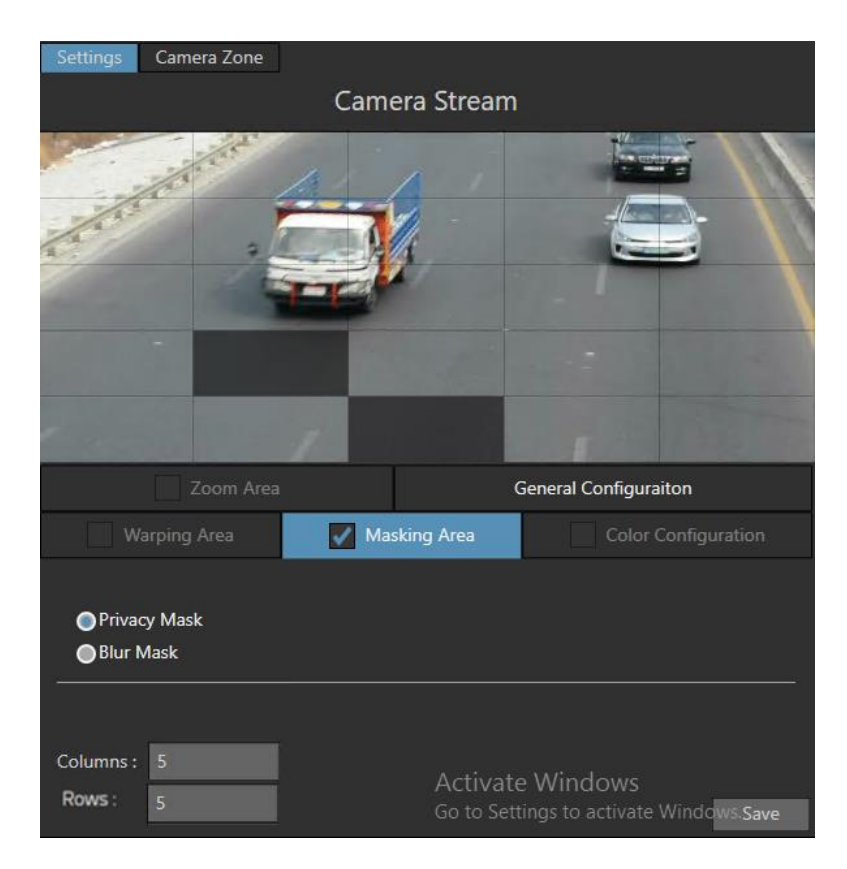

- Privacy Mask totally hides the selected region in the stream grid
- Blur Mask partially hides the selected region in the stream grid (selected areas will only be blurred)
- Columns: specify the number of columns of the stream grid
- Rows: specify the number of rows of the stream grid

Masked and non-masked regions will appear in the upper frame.

VEERTEC, known as VEER, is a global industry leader in Video Analytics, founded in 2018 based on 20 years of software experience and 10 years of security integrations expertise. VEER is operating as a stand-alone company. VEER technology is easy to manage, reliable and proven in many worldwide installations, providing flexible choices in integrations with other systems. Sold through worldwide partners, VEER helps organizations to control environements by a detailed worldclass reporting and dashboarding engines, send alarms, protect people and assets, optimize processes and reduce costs. For more information, visit <u>www.veertec.com</u>

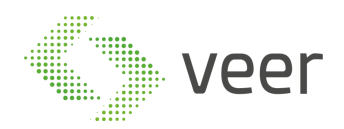

3- Color configuration: adjust the colors intensity, brightness and contrast in a stream

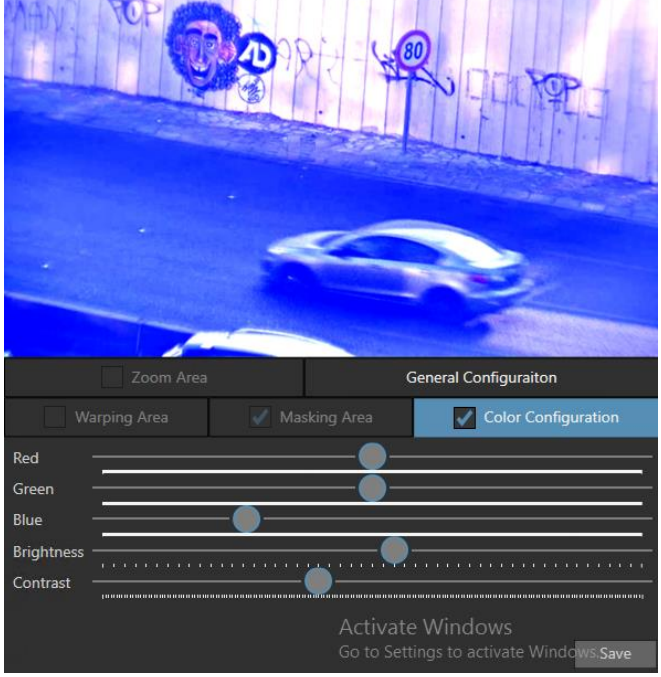

- Red: adjust the red intensity in the stream from -255 to 255 (0 is normal)
- Green: adjust the green intensity in the stream from -255 to 255 (0 is normal)
- Blue: adjust the blue intensity in the stream from -255 to 255 (0 is normal)
- Brightness: adjust the brightness in the stream from 0 to 500 (250 is normal)
- Contrast: adjust the contrast in the stream from -100 to 100 (0 is normal)

Colors adjustments are previewed in the upper frame.

4- Zoom: digitally zoom a specific area in a stream

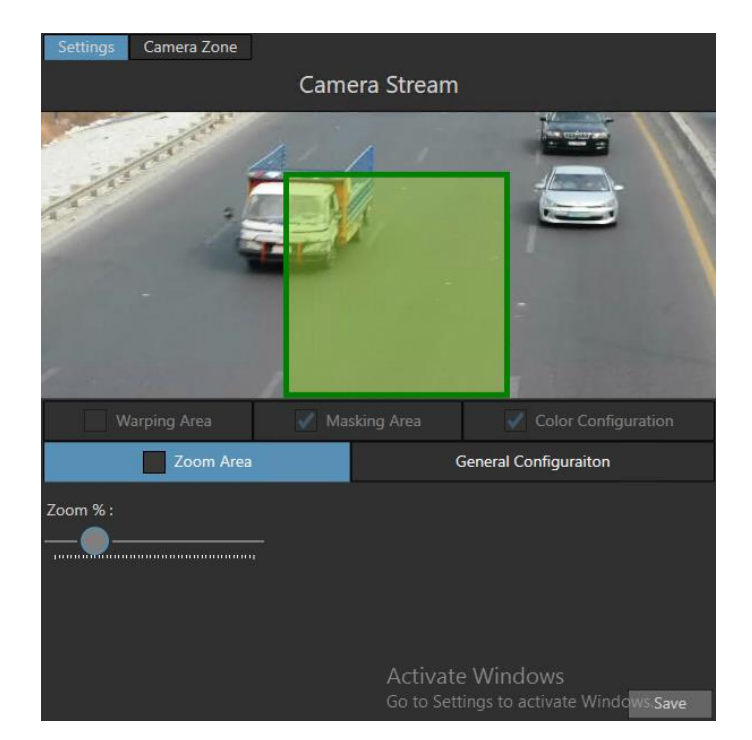

#### About VEER

VEERTEC, known as VEER, is a global industry leader in Video Analytics, founded in 2018 based on 20 years of software experience and 10 years of security integrations expertise. VEER is operating as a stand-alone company. VEER technology is easy to manage, reliable and proven in many worldwide installations, providing flexible choices in integrations with other systems. Sold through worldwide partners, VEER helps organizations to control environements by a detailed worldclass reporting and dashboarding engines, send alarms, protect people and assets, optimize processes and reduce costs. For more information, visit <u>www.veertec.com</u>

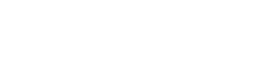

The frame on the stream can be moved to indicate the zoom region.

The zoom slider indicated zoom percentage.

Zoom is previewed in the upper frame.

#### **General Configuration:**

veer

| Settings                                                                                                    | Camera Zone  |                        |                                            |
|----------------------------------------------------------------------------------------------------|--------------|------------------------|--------------------------------------------|
|                                                                                                    |              | Camera Stream          |                                            |
| and the second second s | Corrow -     |                        |                                            |
|                                                                                                    | /arping Area | Masking Area           | Color Configuration                        |
|                                                                                                    |              |                        | General Configuraiton                      |
| Width                                                                                                    |              | ~                      |                                            |
| Height                                                                                                    |              | ~                      |                                            |
| Fps                                                                                                    |              | Activate<br>Go to Sett | e Windows<br>ings to activate Windows.Save |

The window above is used to adjust the stream size: height, width and Fps (frame per second) Save all the configuration to the database using **Save** button.

*Note:* checkboxes will enable/disable their respective sections.

#### Camera Zone:

| Settings Camera Zone |           |                               |              |      |  |  |
|----------------------|-----------|-------------------------------|--------------|------|--|--|
| Search               |           | JimmyZone{ Dist:JimmyZone } A |              |      |  |  |
| Zone Name            | Is Active | Date Added                    | Direction    |      |  |  |
| JimmyZone            | V         | 7/25/2019 2:22:31 PM          | 0            |      |  |  |
| ZoneQNQC             | 2         | 8/2/2019 4:54:49 PM           |              |      |  |  |
|                      |           |                               |              |      |  |  |
|                      |           | Number Of Edited Reco         | Clear Edit S | Save |  |  |

About VEER

VEERTEC, known as VEER, is a global industry leader in Video Analytics, founded in 2018 based on 20 years of software experience and 10 years of security integrations expertise. VEER is operating as a stand-alone company. VEER technology is easy to manage, reliable and proven in many worldwide installations, providing flexible choices in integrations with other systems. Sold through worldwide partners, VEER helps organizations to control environements by a detailed worldclass reporting and dashboarding engines, send alarms, protect people and assets, optimize processes and reduce costs. For more information, visit www.veertec.com

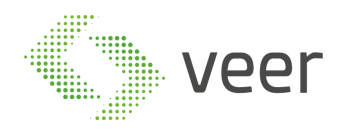

The window above displays existing camera zones.

A camera zone configuration allows the user to set a speed limit rule for the cars detected by the camera.

To add a new camera zone:

- 1- Search for an existing camera zones in search field
- 2- Select a server zone corresponding to the selected camera zone
- 3- Click on Add button to add the new camera zone.

Existing camera zones appear in the grid. Double click on a zone to modify its properties (Is Active, Date Added, and Direction)

Number of edited recently indicates the number of zones edited but not saved yet.

Clear Edit button is used to clear modified values and restore saved ones.

Use **Save** button to save changes to database.

VEERTEC, known as VEER, is a global industry leader in Video Analytics, founded in 2018 based on 20 years of software experience and 10 years of security integrations expertise. VEER is operating as a stand-alone company. VEER technology is easy to manage, reliable and proven in many worldwide installations, providing flexible choices in integrations with other systems. Sold through worldwide partners, VEER helps organizations to control environements by a detailed worldclass reporting and dashboarding engines, send alarms, protect people and assets, optimize processes and reduce costs. For more information, visit <u>www.veertec.com</u>

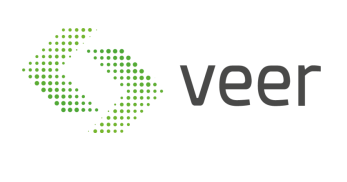

Page 30 / 37

About VEER VEERTEC, known as VEER, is a global industry leader in Video Analytics, founded in 2018 based on 20 years of software experience and 10 years of security integrations expertise. VEER is operating as a stand-alone company. VEER technology is easy to manage, reliable and proven in many worldwide installations, providing flexible choices in integrations with other systems. Sold through worldwide partners, VEER helps organizations to control environements by a detailed worldclass reporting and dashboarding engines, send alarms, protect people and assets, optimize processes and reduce costs. For more information, visit <u>www.veertec.com</u>

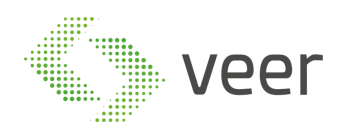

## **3. ZenLPR Smart Client Plugin**

## 3.1. Home Page

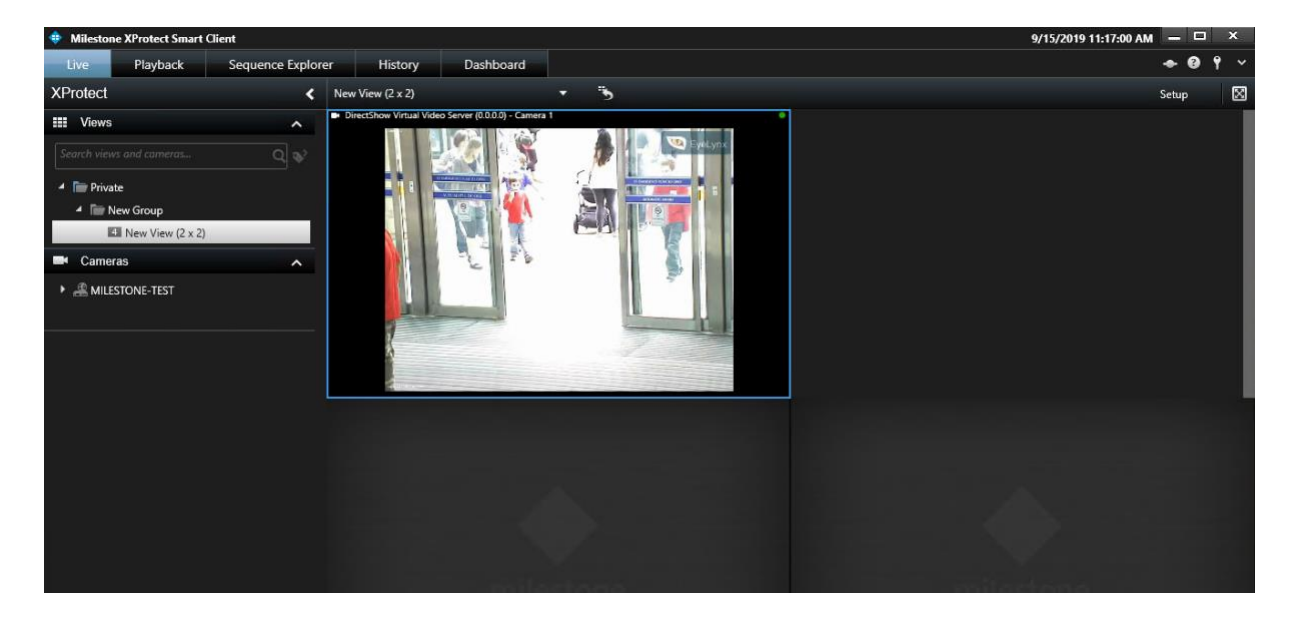

## 3.2. History

History is accessed through its own Tab in the Navigation Bar on top of the Milestone Stmart Client. This view displays the detected plates with their respective information (country, car color, state...). The user can view each plate in Milestone's recording playback and search for a specific plate.

VEERTEC, known as VEER, is a global industry leader in Video Analytics, founded in 2018 based on 20 years of software experience and 10 years of security integrations expertise. VEER is operating as a stand-alone company. VEER technology is easy to manage, reliable and proven in many worldwide installations, providing flexible choices in integrations with other systems. Sold through worldwide partners, VEER helps organizations to control environements by a detailed worldclass reporting and dashboarding engines, send alarms, protect people and assets, optimize processes and reduce costs. For more information, visit <u>www.veertec.com</u>

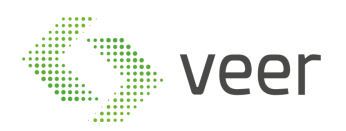

#### Page 32 / 37

| For index August & 2019 5 🗇 🖬 | 1wr 📃      | 5247            | Car Color                |                     |             |             |              | Anti Patri Malark Garge (1) IO (10) Carteri I                                                             |
|-------------------------------|------------|-----------------|--------------------------|---------------------|-------------|-------------|--------------|----------------------------------------------------------------------------------------------------|
| Te dec.August 7,201505        | Courty     | Color           | Generaties               | ~                   |             |             |              |                                                                                                    |
| Inage                         | Plate Text | Detected Time   | Camira Name              | Plate Country       | Plate State | Plate Color | GerColor     |                                                                                                    |
| B                             | 30110      | B/3000950205796 | ArtS P185 Americ Conera  | Lined Anti-Energies | Dolar       | 2010        | darany .     | No recordings available.                                                                                  |
| E 1169                        |            |                 |                          |                     |             |             |              | ANS FERSI Remove Carson (15/15/15/8)                                                                      |
| N 22468                       |            |                 |                          |                     |             |             |              | Canana 1<br>Majo (Institutions and PALA/                                                                  |
| G                             |            |                 |                          |                     |             |             |              |                                                                                                    |
| 1 HIL 3036                    |            |                 |                          |                     |             |             |              |                                                                                                    |
| O 47905                       |            |                 |                          |                     |             |             |              |                                                                                                    |
| H 19063                       | +1906.3    |                 | ANS FORS Network Centers |                     |             |             |              |                                                                                                    |
| O 111 74775                   |            |                 |                          |                     |             |             |              | Sharry Soussand PM                                                                                        |
| G 🚟 82269                     |            |                 |                          |                     |             |             |              |                                                                                                    |
| U mmi 15474                   |            |                 |                          |                     |             |             |              |                                                                                                    |
| ARE PEARE SAVES               |            |                 |                          |                     |             |             |              | R LAND F270                                                                                               |
|                               |            |                 |                          |                     |             |             |              | Net 85370<br>Country United And Environment<br>State Datas<br>Color Weite<br>Detected Time 87/2019/533.PM |
|                               |            |                 |                          |                     |             |             | III Page1011 |                                                                                                    |

#### **Detected plates:**

| From | Thursday, October   | 10, 2( 🗘 💭 🛛 Text  |                     | State                     | Car Color                                                                                                    |             |             |            |
|------|---------------------|--------------------|---------------------|---------------------------|----------------------------------------------------------------------------------------------------|-------------|-------------|------------|
| То   | Friday, October 11, | 2019 🗘 拱 🛛 Country |                     | Color                     | Camera Namera Nam | e           | Ĩ           |            |
|      | Image               | Plate Text         | Detected Time       | Camera Name               | Plate Country                                                                                                    | Plate State | Plate Color | Car Color  |
| B    | UNA 5370            | 85370              | 8/7/2019 5:03:55 PM | AXIS P1365 Network Camera | United Arab Emirates                                                                                                    | Dubai       | White       | Gray       |
| E    | UBAI 4169           |                    | 8/7/2019 4:58:43 PM |                           |                                                                                                    |             |             |            |
| NS   | 22468               |                    |                     |                           |                                                                                                    |             |             |            |
| Gaz  | <b>97052</b>        |                    |                     |                           |                                                                                                    |             |             |            |
| J    | 3036                |                    |                     |                           |                                                                                                    |             |             |            |
| 0    | 47905               |                    |                     |                           |                                                                                                    |             |             |            |
| H    | INA 19063           |                    |                     |                           |                                                                                                    |             |             |            |
| 0    | THE 74775           |                    |                     |                           |                                                                                                    |             |             |            |
| G    | NE 82269            |                    |                     | AXIS P1365 Network Camera |                                                                                                    |             |             |            |
| U    | UBAL 15474          |                    | 8/7/2019 4:54:12 PM |                           |                                                                                                    |             |             |            |
| 7    | IO PLATE SAVED      |                    |                     |                           |                                                                                                    |             |             |            |
|      |                     |                    |                     |                           |                                                                                                    |             |             |            |
| 50   |                     | l l                |                     |                           |                                                                                                    |             |             | Page 10f 1 |

Detected plates can be filtered by:

- 1- From: displays all detected plates from the selected date
- 2- To: displays all detected plates to the selected date
- 3- Text: displays all detected plates based on the selected plate text

#### About VEER

VEERTEC, known as VEER, is a global industry leader in Video Analytics, founded in 2018 based on 20 years of software experience and 10 years of security integrations expertise. VEER is operating as a stand-alone company. VEER technology is easy to manage, reliable and proven in many worldwide installations, providing flexible choices in integrations with other systems. Sold through worldwide partners, VEER helps organizations to control environements by a detailed worldclass reporting and dashboarding engines, send alarms, protect people and assets, optimize processes and reduce costs. For more information, visit www.veertec.com

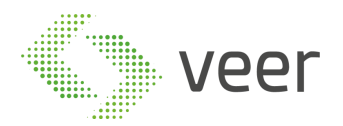

- 4- Country: displays all detected plates based on the selected country
- 5- State: displays all detected plates based on the selected state
- 6- Color: displays all plates with the specific color
- 7- Car Color: displays all plates with the specific car color
- 8- Camera Name: displays all plates that are detected by the selected camera.

In the bottom of the window, the following buttons appear:

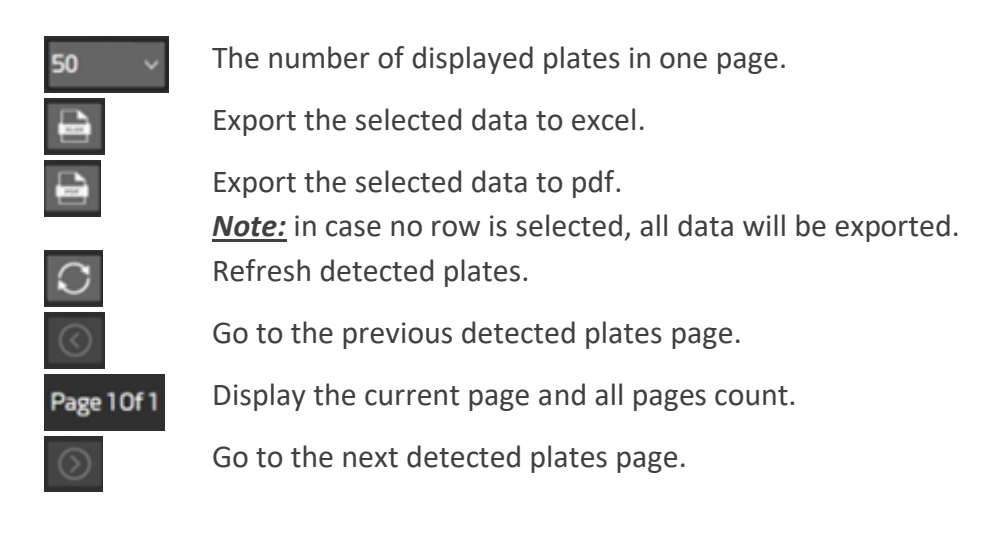

#### **Detected plate information:**

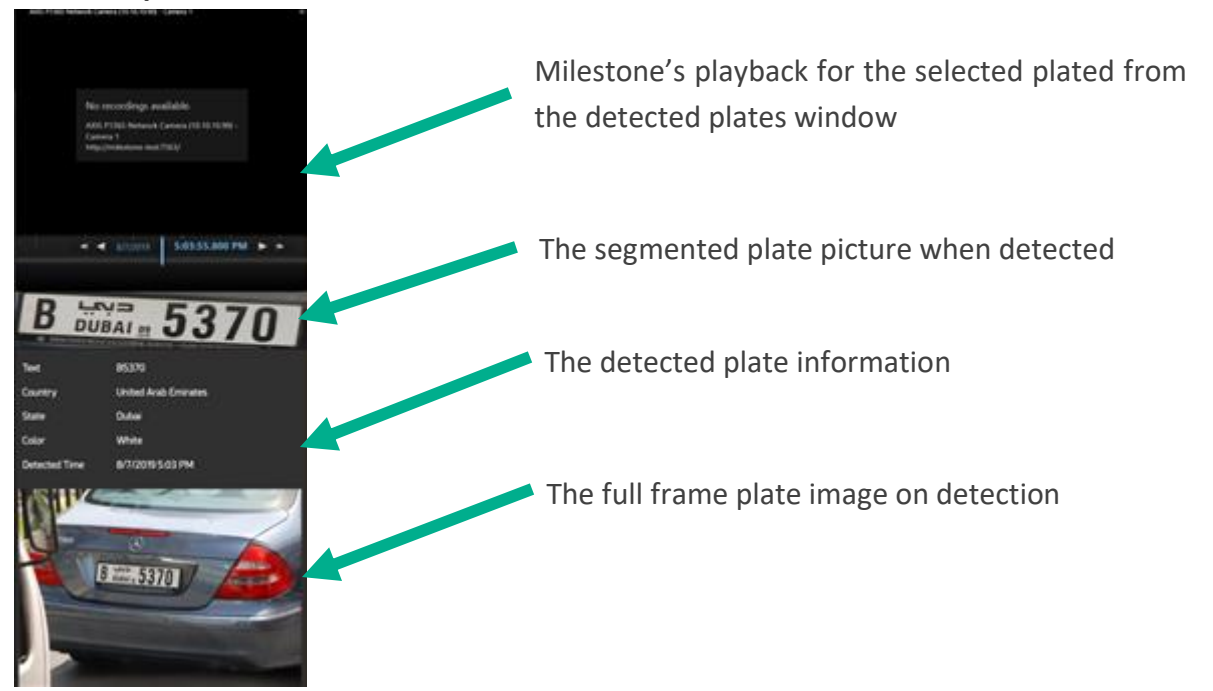

About VEER

VEERTEC, known as VEER, is a global industry leader in Video Analytics, founded in 2018 based on 20 years of software experience and 10 years of security integrations expertise. VEER is operating as a stand-alone company. VEER technology is easy to manage, reliable and proven in many worldwide installations, providing flexible choices in integrations with other systems. Sold through worldwide partners, VEER helps organizations to control environements by a detailed worldclass reporting and dashboarding engines, send alarms, protect people and assets, optimize processes and reduce costs. For more information, visit <u>www.veertec.com</u>

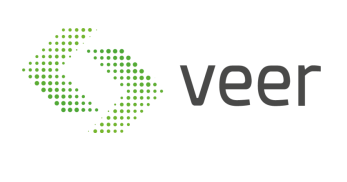

Page 34 / 37

About VEER VEERTEC, known as VEER, is a global industry leader in Video Analytics, founded in 2018 based on 20 years of software experience and 10 years of security integrations expertise. VEER is operating as a stand-alone company. VEER technology is easy to manage, reliable and proven in many worldwide installations, providing flexible choices in integrations with other systems. Sold through worldwide partners, VEER helps organizations to control environements by a detailed worldclass reporting and dashboarding engines, send alarms, protect people and assets, optimize processes and reduce costs. For more information, visit <u>www.veertec.com</u>

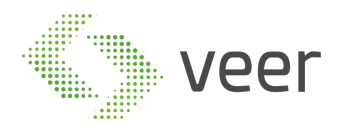

## 3.3. Dashboard

Dashboard is accessed through its own Tab in the Navigation Bar on top of the Milestone Stmart Client. This window displays the key performance indicators and have an analytical overview of the system's overall performance, usage and capacity. It also spotlights the critical information and organize your stored data to visualize it in one single window.

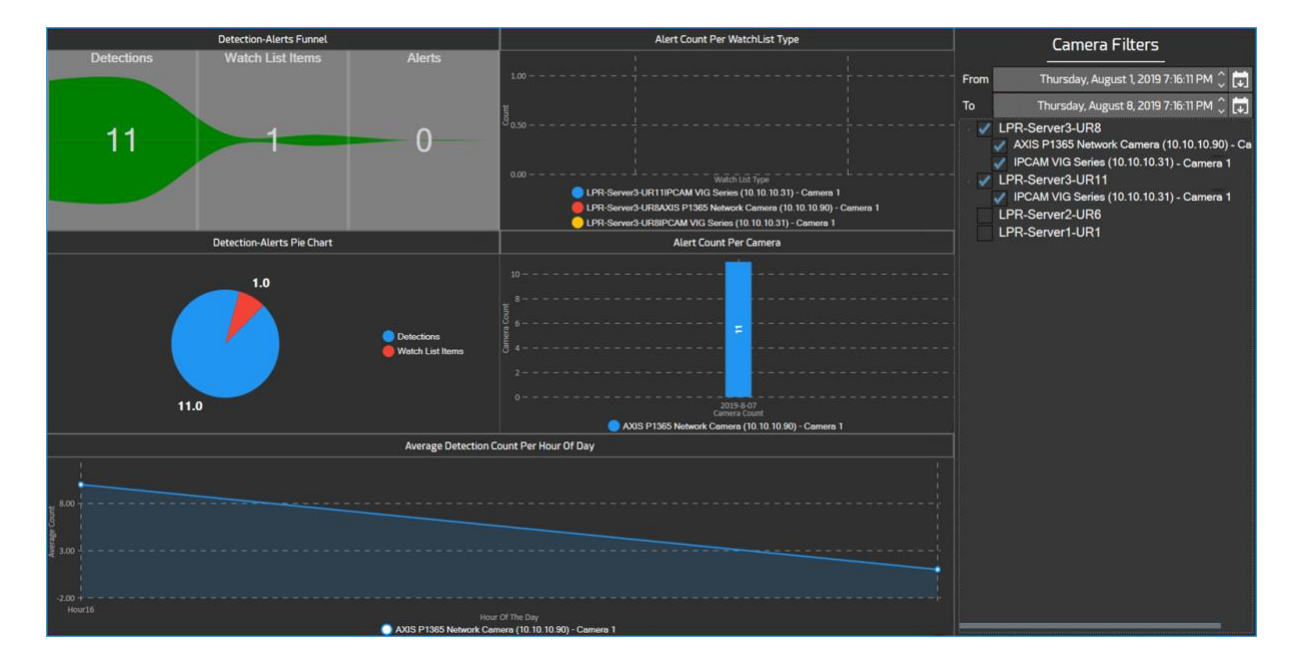

- This chart shows the user how many detections are watch listed and alerted.

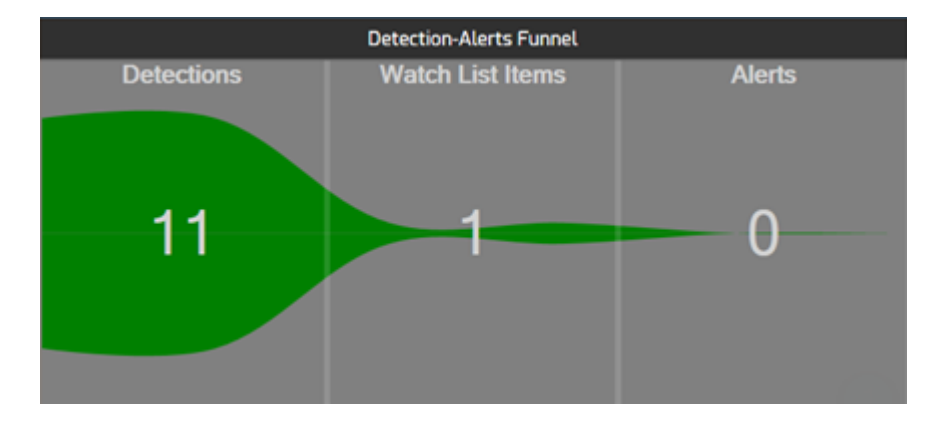

- This chart shows the user how many alerts are triggered per watch list type.

VEERTEC, known as VEER, is a global industry leader in Video Analytics, founded in 2018 based on 20 years of software experience and 10 years of security integrations expertise. VEER is operating as a stand-alone company. VEER technology is easy to manage, reliable and proven in many worldwide installations, providing flexible choices in integrations with other systems. Sold through worldwide partners, VEER helps organizations to control environements by a detailed worldclass reporting and dashboarding engines, send alarms, protect people and assets, optimize processes and reduce costs. For more information, visit <u>www.veertec.com</u>

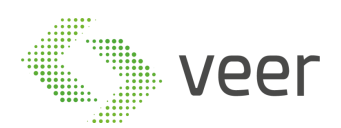

|                                       | A                | lert Count Pe | WatchList 1     | Гуре          |            |  |
|---------------------------------------|------------------|---------------|-----------------|---------------|------------|--|
|                                       |                  |               |                 |               |            |  |
| 1.00                                  |                  |               |                 |               |            |  |
| ť                                     |                  |               |                 |               |            |  |
| 8 <sub>0.50</sub>                     |                  |               |                 |               |            |  |
|                                       |                  |               |                 |               |            |  |
|                                       |                  |               |                 |               |            |  |
| 0.00                                  |                  | w             | atch List Type  |               |            |  |
| • • • • • • • • • • • • • • • • • • • | LPR-Server3-UR11 | IPCAM VIG Se  | ries (10.10.10  | 31) - Camera  | 1          |  |
|                                       | LPR-Server3-UR84 | XIS P1365 Net | work Camera     | (10.10.10.90) | - Camera 1 |  |
| Ōı                                    | LPR-Server3-UR8  | PCAM VIG Ser  | ies (10.10.10.3 | 1) - Camera 1 | 1          |  |

- This chart show the user watch lists and detections count

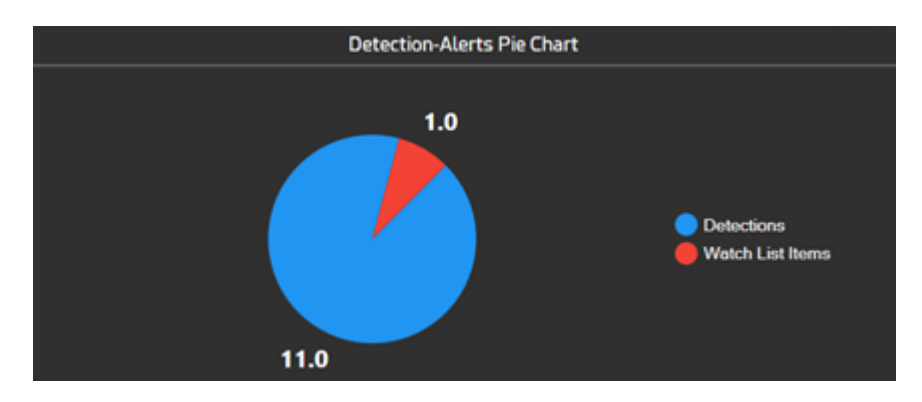

- This chart shows the user how many alerts are triggered per camera

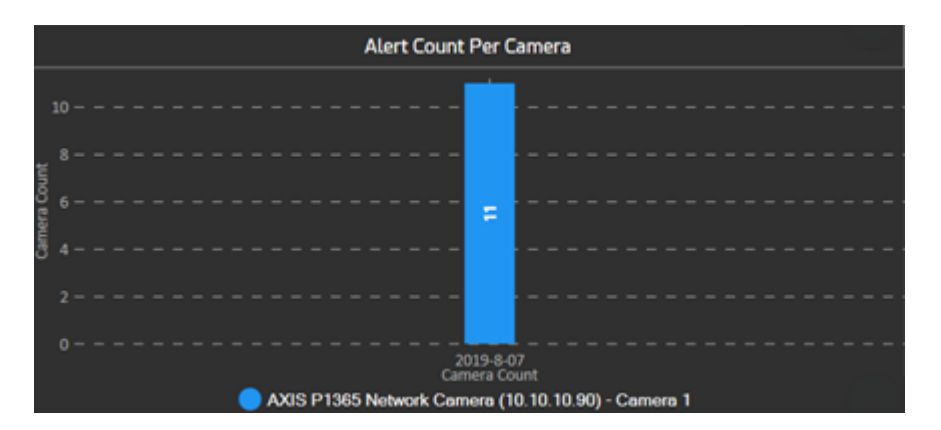

- This chart shows the user the average number of detections per day for each camera individually

VEERTEC, known as VEER, is a global industry leader in Video Analytics, founded in 2018 based on 20 years of software experience and 10 years of security integrations expertise. VEER is operating as a stand-alone company. VEER technology is easy to manage, reliable and proven in many worldwide installations, providing flexible choices in integrations with other systems. Sold through worldwide partners, VEER helps organizations to control environements by a detailed worldclass reporting and dashboarding engines, send alarms, protect people and assets, optimize processes and reduce costs. For more information, visit <u>www.veertec.com</u>

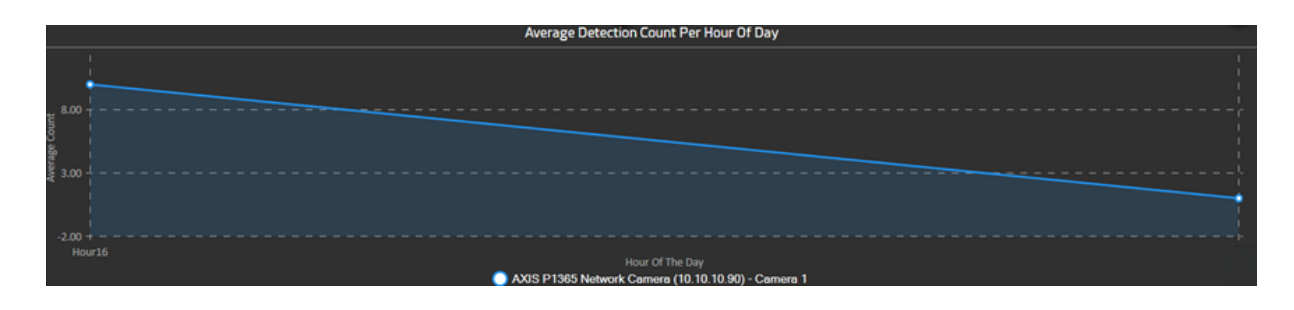

**Camera Filters:** 

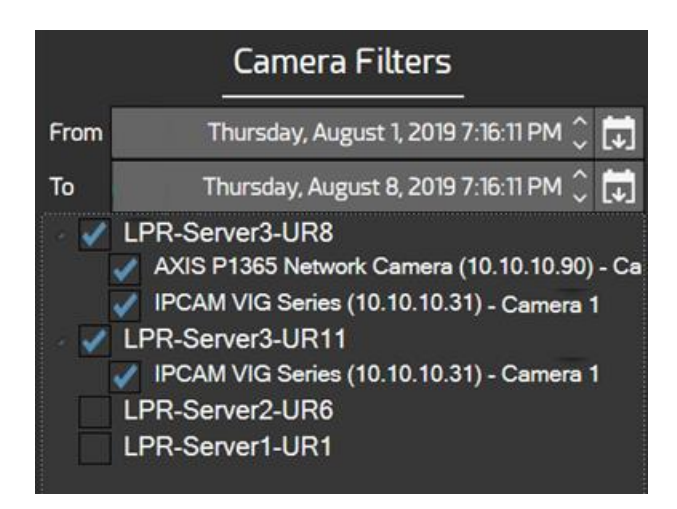

In the window above the user can filter cameras by date. Cameras will appear in the Hierarchal tree in below the time window selected.

VEERTEC, known as VEER, is a global industry leader in Video Analytics, founded in 2018 based on 20 years of software experience and 10 years of security integrations expertise. VEER is operating as a stand-alone company. VEER technology is easy to manage, reliable and proven in many worldwide installations, providing flexible choices in integrations with other systems. Sold through worldwide partners, VEER helps organizations to control environements by a detailed worldclass reporting and dashboarding engines, send alarms, protect people and assets, optimize processes and reduce costs. For more information, visit www.veertec.com